# <u>プログラムをダウンロードしたい</u>

#### FKS、COMPASSのプログラムをダウンロードすることができます。 ダウンロードしたファイルは解凍して setup.exe をダブルクリックしてインストールしてください。

#### FKS/RC2.0 のプログラムをダウンロードする

1.ホームページ上(https://www.kyoei.co.jp/fks/index.html)の 「製品をお使いの方」⇒「ユーザー様専用ページ」をクリックします。

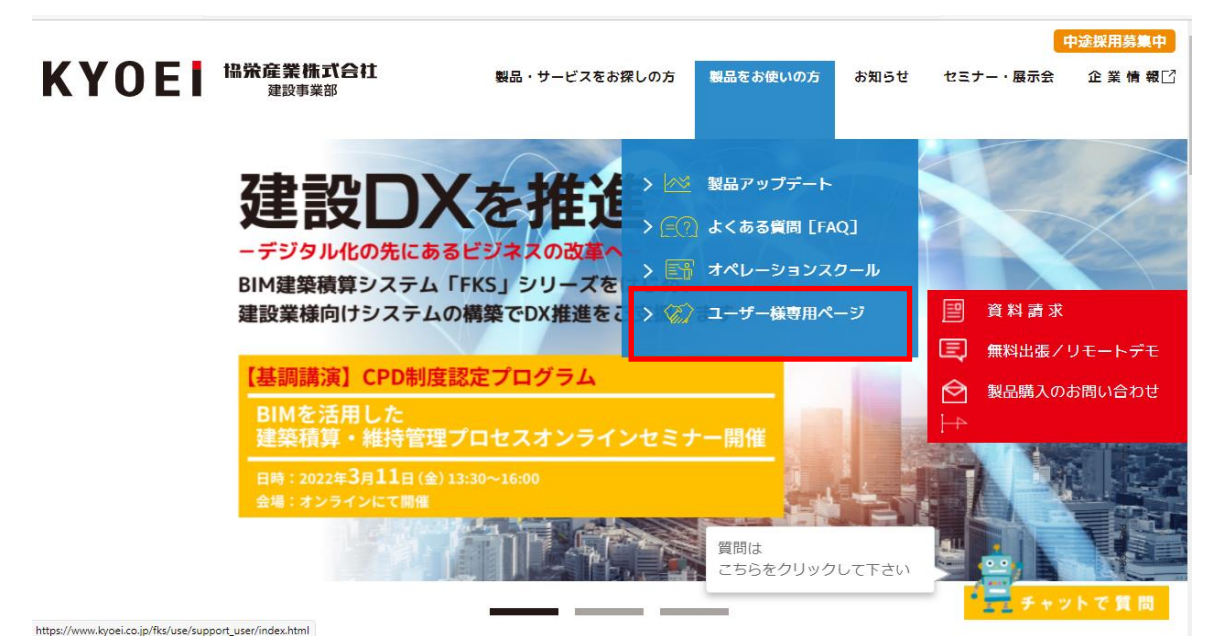

## 2.ユーザーIDを入力して「ログイン」をクリックします。

| KYOEI            | 協 策 產 業 株 式 合 社<br>建 設 事 業 部                                                                                                    |                 |
|------------------|----------------------------------------------------------------------------------------------------|-----------------|
| システムサポート契約者様専用ペー | -97                                                                                                    |                 |
|                  | このページはシステムサポート契約者様専用ページです。<br>お知らせしております「ユーザーID」を入力のうえ、ログインしてください。                                                                                    |                 |
|                  | ユーザーID                                                                                                    |                 |
|                  | ログイン                                                                                                    |                 |
|                  | ・半角文字で入力してください。全角文字は入力できません。<br>・ユーザーIDのお問い合わせは、協栄産業株式会社 建設事業部までお願いします。                                                                               |                 |
|                  | ご登録される信頼は、暗号化された道信(SSL)で保護され、ブライバシーマークやISO27001/IIS Q 27001, ISO27017,<br>ISO20000-1, ISO9001などの認証を取得している株式会社パイプドビッツによる情報管理システム「スパイラル」で安全に管<br>理されます。 |                 |
|                  | <b>ドイロビー</b> 協分産業株式合社<br><sub>建設事業部</sub>                                                                                                    |                 |
|                  |                                                                                                    | @ Kuooi Sanauro |

※ユーザーIDは弊社営業担当にご確認ください。

3.表示されたメニューから「プログラムダウンロード」をクリックします。

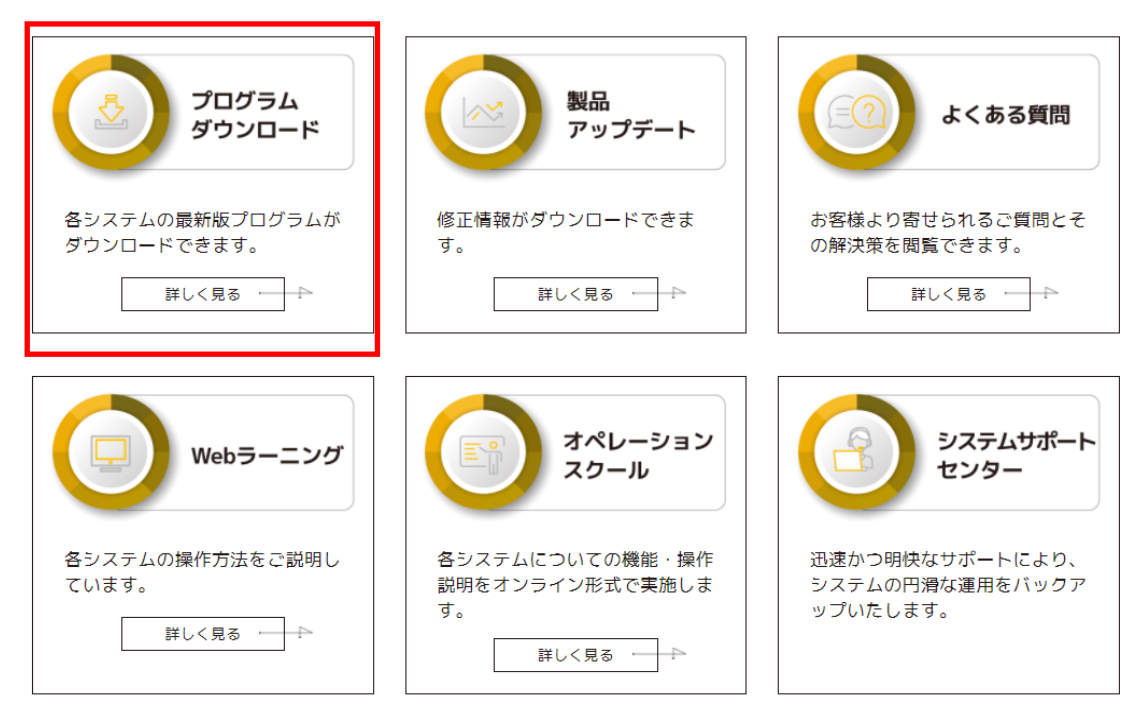

4.表示されたメニューから RC数量積算システム「FKS/RC 2.0」又は「ダウンロード詳細」を クリックします。

## 各システムの最新プログラムをダウンロードできます。

[システムを選択してください]

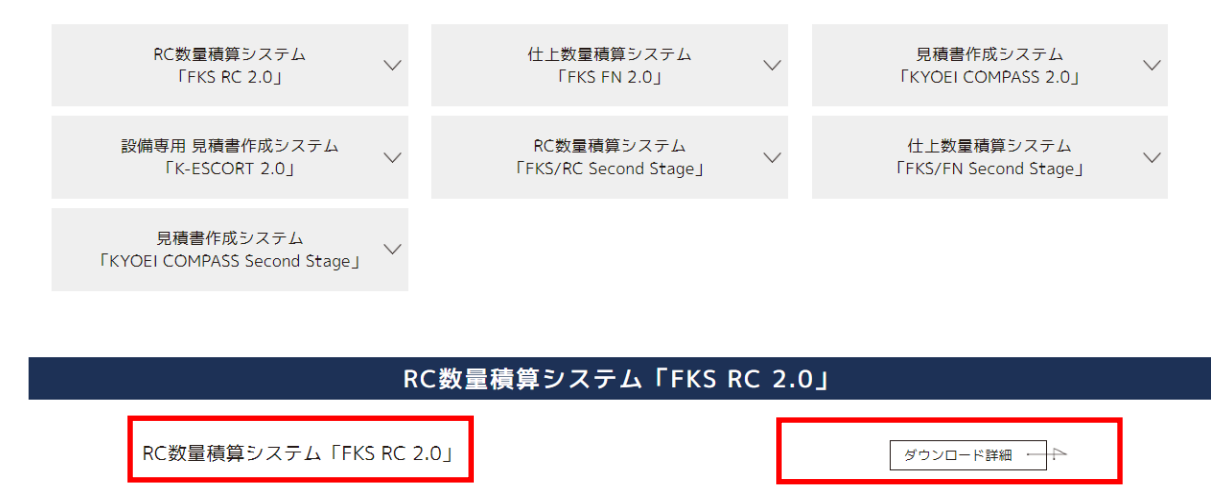

5. [DOWN LOAD]をクリックします。

## RC数量積算システム「FKS RC 2.0」 Web認証/システム保護装置認証 共通

| Ţ | RC2.0(2.0.0.3)_KBL.zip<br><b>DOWN LOAD</b> 747,100КВ — — — — — — — — — — — — — — — — — — — | 注意事項 | <ul> <li>③パージョン: Ver.2.0 R03 (2022/11/01版)</li> <li>③プログラムインストール手順</li> <li>1. ダウンロードしたセットアップ用圧縮ファイル<br/>(RC2.0(2.0.0.3)_KBL.zip)を解凍します。</li> <li>2. 解凍すると、フォルダができますので、その中の<br/>setup.exe をダブルクリックします。</li> <li>3. セットアップ画面が表示されますので、画面の指示に従いインストールを行ってください。</li> <li>※ 管理者権限のあるユーザーにてインストールを行ってください。</li> <li>※ 詳細につきましては、下記の「インストール手順」をご参照ください。</li> </ul> |
|---|--------------------------------------------------------------------------------------------|------|----------------------------------------------------------------------------------------------------|
|   |                                                                                            |      | インストール手順 PDF 2,269KB                                                                                                    |

6.ダウンロードした圧縮ファイルをダブルクリックで解凍します。 「インストール手順」を参照して取り込んで下さい。

# RC数量積算システム「FKS RC 2.0」 Web認証/システム保護装置認証 共通

| ÷ | RC2.0(2.0.0.3)_KBL.zip DOWN LOAD 747,100KB | 注意事項 | <ul> <li>◎パージョン: Ver.2.0 R03 (2022/11/01版)</li> <li>◎プログラムインストール手順</li> <li>1. ダウンロードしたセットアップ用圧縮ファイル<br/>(RC2.0(2.0.0.3)_KBL.zip)を解凍します。</li> <li>2. 解凍すると、フォルダができますので、その中の<br/>setup.exe をダブルクリックします。</li> <li>3. セットアップ画面が表示されますので、画面の指示に従いインストールを行ってください。</li> <li>※ 管理者権限のあるユーザーにてインストールを行ってください。</li> <li>※ 詳細につきましては、下記の「インストール手順」をご参照ください。</li> </ul> |
|---|--------------------------------------------|------|----------------------------------------------------------------------------------------------------|
|   |                                            |      | インストール手順 PDF 2,269KB                                                                                                    |

以上で終了です。